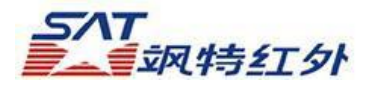

## HRYXJ-B (GF5000)

### 用户手册

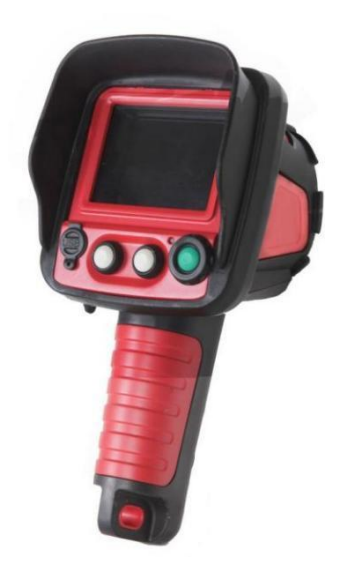

#### 商标声明

- SAT以及**纵特**是广州飒特红外科技有限公司的商标。
- Microsoft Windows 是微软计算机公司在美国与/或其他国家的注册商标 或商标。
- 除以上名称及产品外,本操作手册内所述的名称与产品可能为其他公司的 注册商标或商标。
   版权 © 2023 SAT Ltd. 版权所有

|    | 目录           |    |
|----|--------------|----|
| —, | 注意事项         |    |
|    | 1.1 注意事项     |    |
|    | 1.2 试拍       |    |
|    | 1.3 警告       |    |
| 二、 | 机器介绍         | 5  |
|    | 2.1 控制面板     | 5  |
|    | 2.2 激光       | 6  |
|    | 2.3 为电池充电    | 7  |
|    | 2.4 开启/关闭热像仪 | 8  |
|    | 2.4.1 开启热像仪  | 9  |
|    | 2.4.2 关闭热像仪  | 9  |
| 三、 | 主界面          |    |
| 四、 | 主菜单          |    |
| 五、 | 模式           |    |
|    | 5.1 基本模式     |    |
|    | 5.2 档位选择     |    |
|    | 5.3 显示模式     |    |
|    | 5.4 伪彩模式     |    |
|    | 5.5 图像降噪     |    |
|    | 5.6 图像缩放     |    |
| 六、 | 图片浏览         |    |
| 七、 | 视频浏览         |    |
| 八、 | 人工智能模式       | 24 |
| 九、 | 设置           |    |
|    | 9.1 参数设置     |    |
|    | 9.1.1 全局参数   |    |
|    | 9.1.1 辐射率表   |    |
|    | 9.2 系统设置     |    |
|    | 9.2.1语言设置    |    |
|    | 9.2.2 单位设置   |    |
|    | 9.2.3开启/关闭激光 |    |
|    | 9.2.4系统更新    |    |

#### 1

| 9.3图像设置         |    |
|-----------------|----|
| 9.3.1自动打挡设置     |    |
| 9.3.2设置自动打挡时间   |    |
| 9.3.3自动保存图片     |    |
| 9.3.4设置自动保存图片时间 |    |
| 9.4系统信息         | 40 |
| 9.4.1恢复出厂设置     | 41 |
| 十、连接计算机         |    |
| 10.1 连接         |    |
| 10.2数据传输        | 43 |
| 10.3连接故障排除      | 44 |
| 十一、故障排除         | 45 |
| 十二、附录           |    |
| 12.1热像仪的维护及保养   |    |
| 12.2常见物料辐射率表    | 47 |
| 十二、性能参数表        | 52 |

### 注意事项

1.1 注意事项

- 在使用本热像仪之前,请确保您已经阅读并了解下文所述的安全注意事项。这样您就能以正确的方法操作本热像仪。
- 下文所列明的安全注意事项旨在正确指导您能安全正确 地操作本热像仪及其附件,避免造成自己、他人和设备 的损坏和损失。

| 0        | 这个符号代表可能会影响热像仪操作的项目。 |
|----------|----------------------|
| $\wedge$ | 这个符号代表需要注意的操作。       |

### 1.2 试拍

- 我们建议您在拍摄重要的图像之前,先试拍几个其他的 图像,确保您能正确无误地操作本热像仪。
- 请注意,如果因红外热像仪、附件或者软件所记录的文件,导致不能记录图像或者数据损坏,以及因文件本身损坏 或其他故障而引起的任何损失,飒特公司及其经销商皆不负赔偿责任。

### 1.3 警告

■ 避免对眼睛造成伤害。

不要把激光指示器对准人或者动物的眼睛,激光指 示器所发出的激光可能对视力造成伤害。

- 如果热像仪冒烟或者发出异味,请立刻停止操作器 材,否则,有可能导致火灾或触电。 遇到这种情况,请立即关掉主机电源。在确认冒烟 或者发出异味的现象完全停止后,请立即联系本公 司。
- 请勿私自组装或拆卸本热像仪。 本热像仪是一台非常精密的设备,所以请勿尝试拆 装或改装本热像仪的任何部分。内部检查或保修应 由本公司所指定的合格技术人员进行。如果私自组 装或拆卸本热像仪,本公司将不负责保修。
- 如果您不慎将本热像仪跌落到地上,或者外壳已经 损坏,请立即停止操作器材。
- 请勿使用苯、稀释剂或者气态有机溶剂清洁热像仪的外壳,否则有可能损坏热像仪外壳。
- 请勿对电池充电器和电缆进行改装。这 些改动,将可能引起短路或者火灾。
- 在长时间使用后,热像仪主机的温度可能会升高

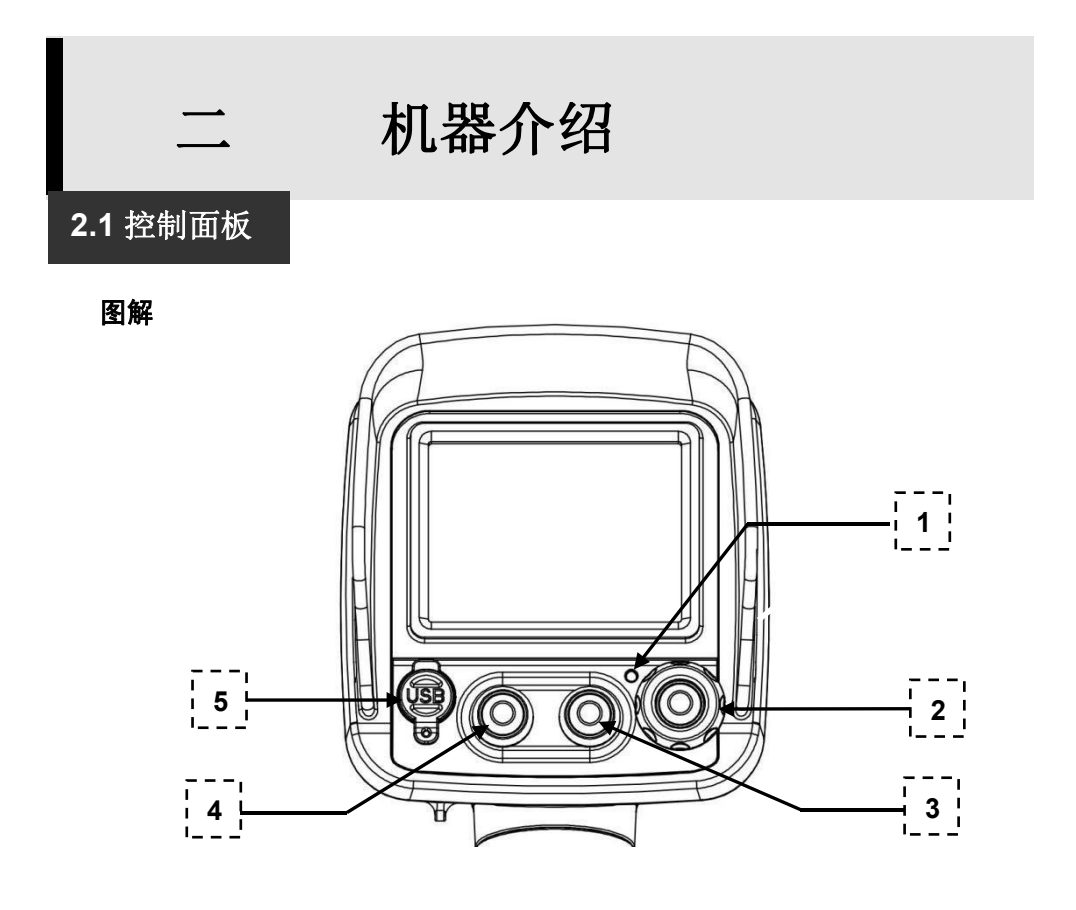

#### 注释

| 1 | 电源指示灯   |
|---|---------|
| 2 | 电源键     |
| 3 | 右键      |
| 4 | 左键      |
| 5 | 电源/数据接口 |

说明

| 电源键 | 呼出主菜单;对应菜单中的确定键。 |
|-----|------------------|
| 左键  | 上移; 左移; 左切换。     |
| 右键  | 下移;右移;右切换。       |

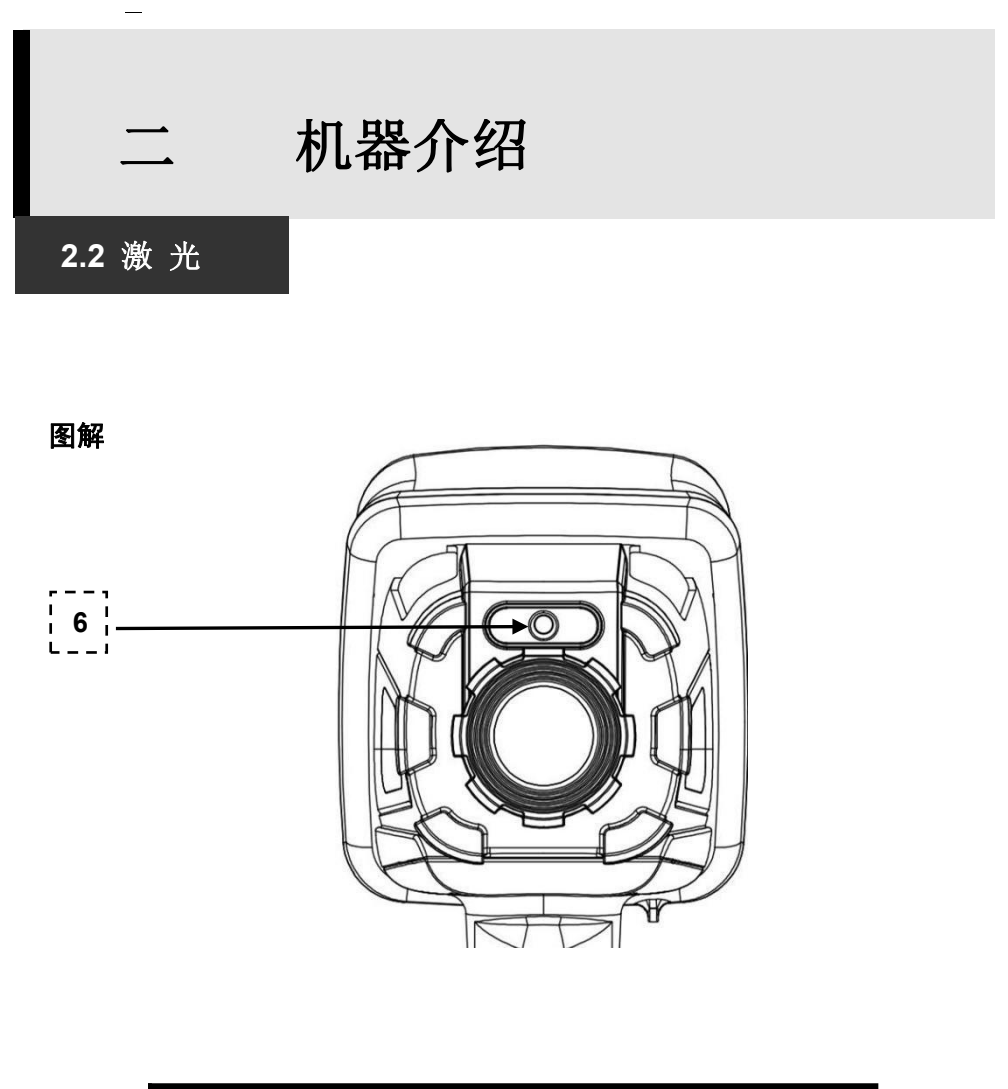

| 6 | 激光, | 用于目标定位 |  |
|---|-----|--------|--|
|---|-----|--------|--|

机器介绍

2.3 为电池充电

电量 状态

### 当显示器显示电池电量不足的时候,电量显示为红色, 电源指示灯由绿变红,并且会闪。此时请按照下面的步骤对电池进行充电。

下列图表表示在液晶显示屏中所出现的电量状态。

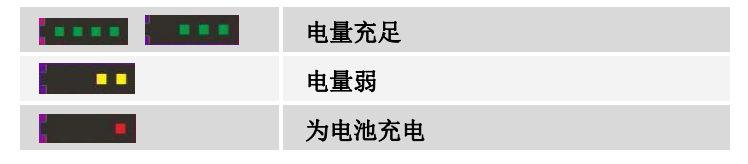

直充

使用推荐的直冲充电器为机器充电。将充电器的插口连 接至热像仪机身控制面板的USB接口,充电器的 另一 端插入电源插座。

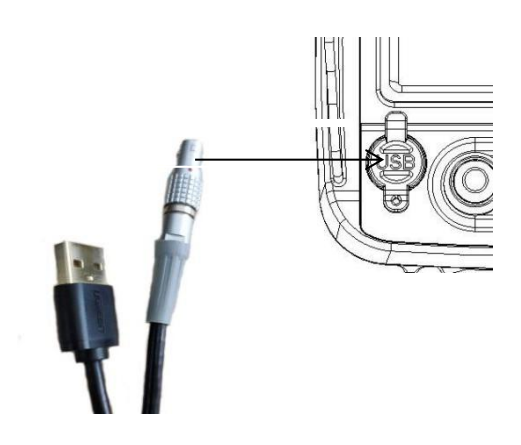

- **说明** 热像仪所使用的锂充电电池。每次充电之前都不需要对 电池进行放电。您可以在任何电量状态下为电池进行充 电。
  - 充电时间将随外部环境的温度和电池充电状态的不同而 改变。
  - 使用充电器为机器充电是时间为5个小时左右,用数据线连接电脑也可以为机器充电,不过充电时间会延长。

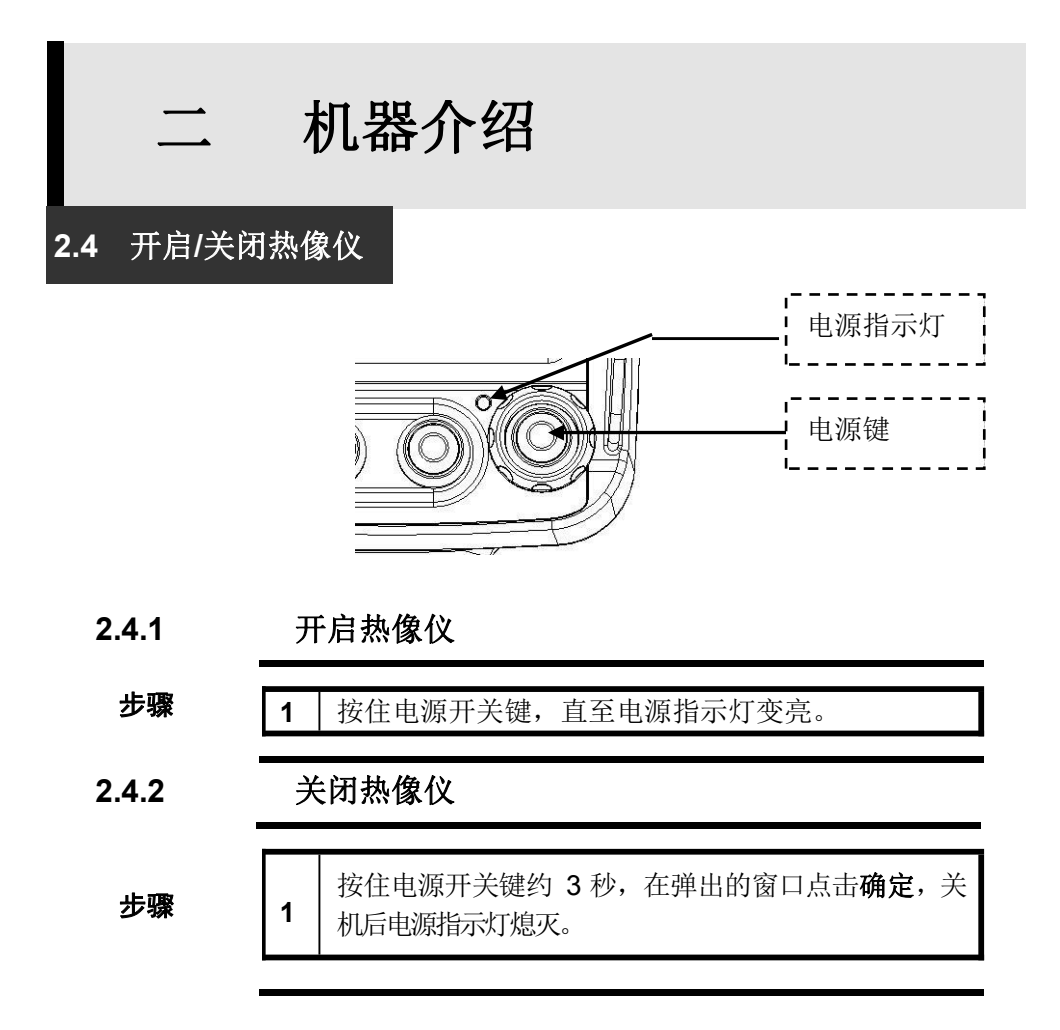

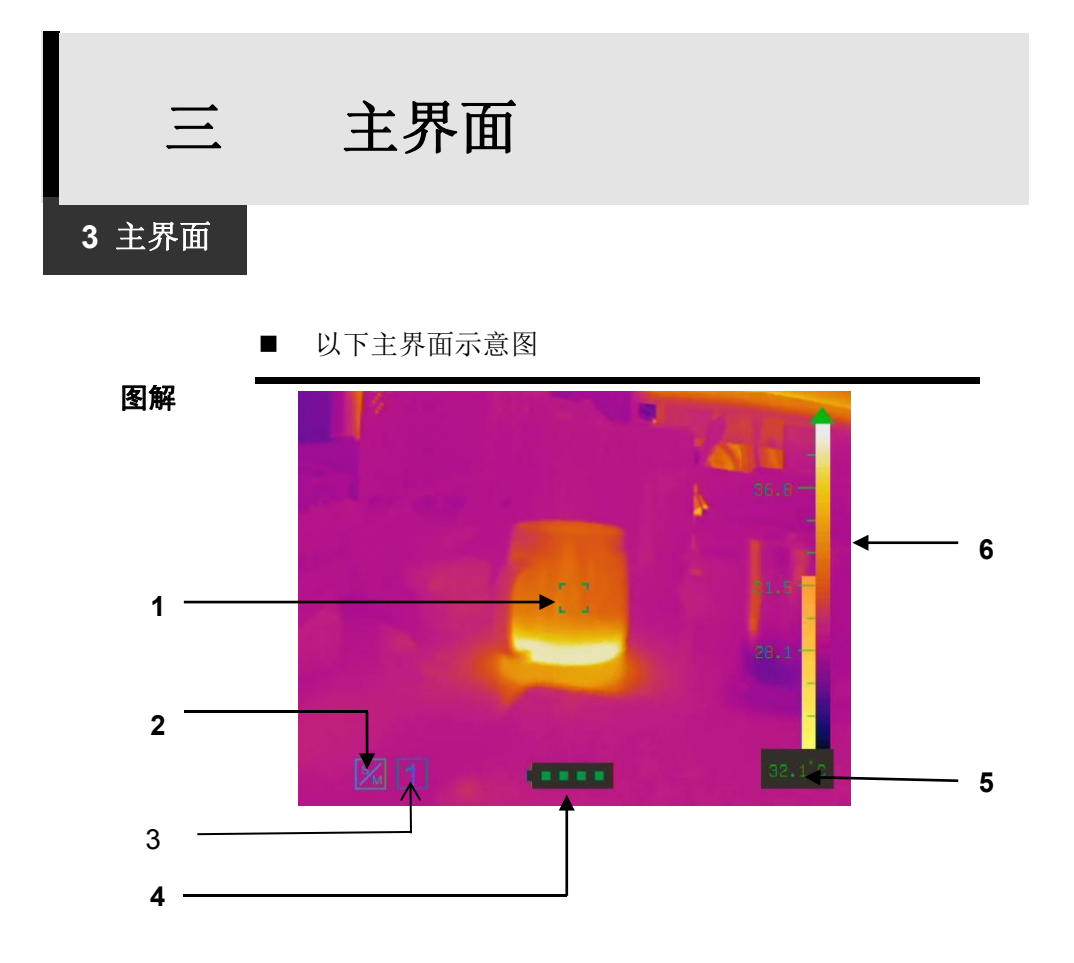

标号注释如下表格:

注释

| 1 | 中心点          |
|---|--------------|
| 2 | 模式显示,共5种模式选择 |
| 3 | 档位显示         |
| 4 | 电池电量         |
| 5 | 中心点温度        |
| 6 | 色标           |

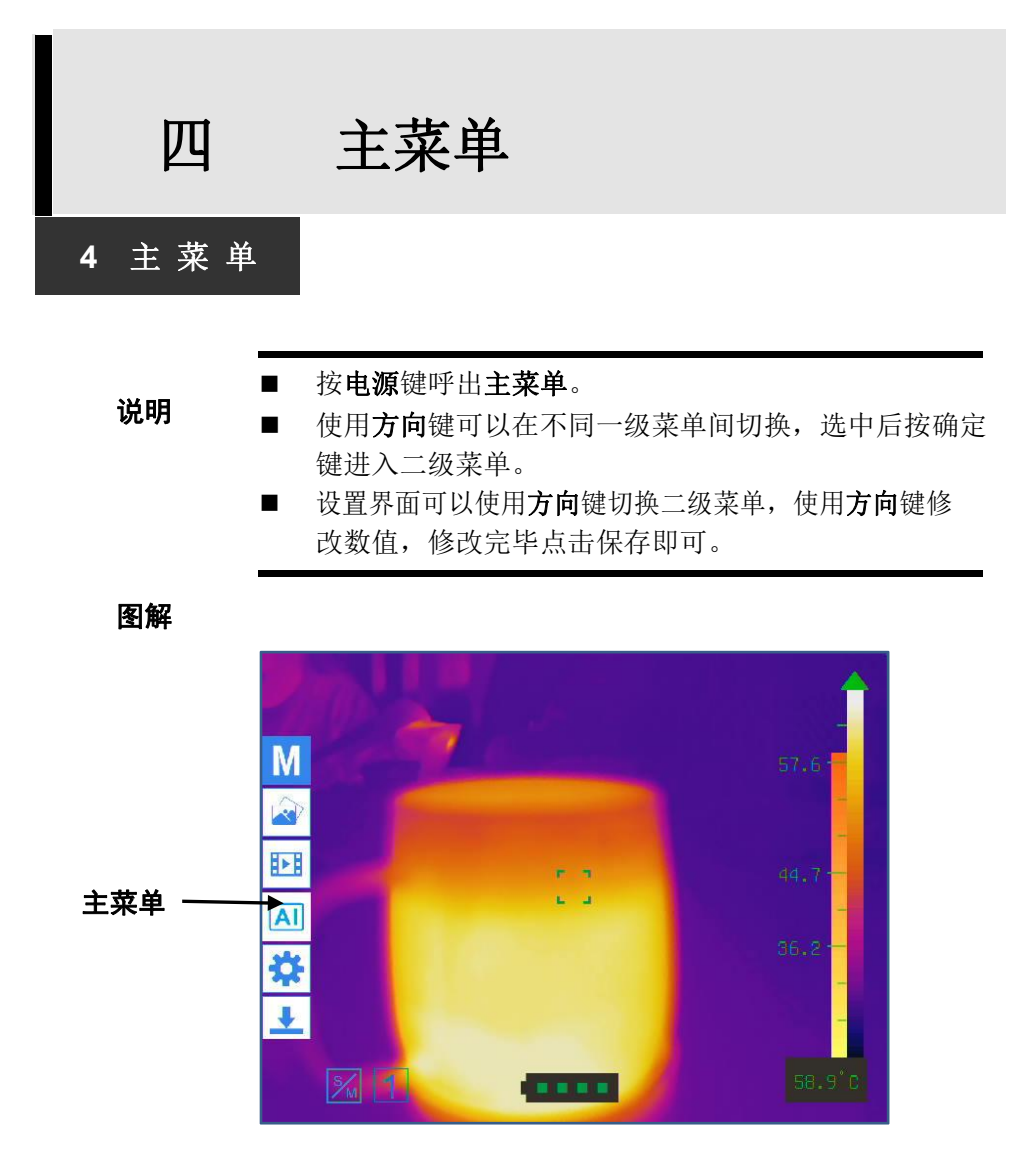

四

### 主菜单

4 主菜単

注释

| 主菜单      | <b>鱼说明</b>                                    |
|----------|-----------------------------------------------|
| Μ        | <b>模式</b> (基本模式、档位选择、显示模式、伪彩模<br>式、图像降噪、图像缩放) |
|          | <b>图片</b> (查看图片、删除图片、隐藏菜单、退出浏<br>览)           |
|          | <b>视频</b> (播放视频、删除视频、隐藏菜单、退出浏<br>览)           |
| AI       | <b>人工智能模式</b> (生命探测模式、火灾侦查模式)                 |
| ₩        | <b>设置</b> (参数设置、系统设置、图像设置、系统信<br>息、退出)        |
| <u>+</u> | <b>隐藏</b> (隐藏主菜单)                             |

五 模式

5 模式

图解

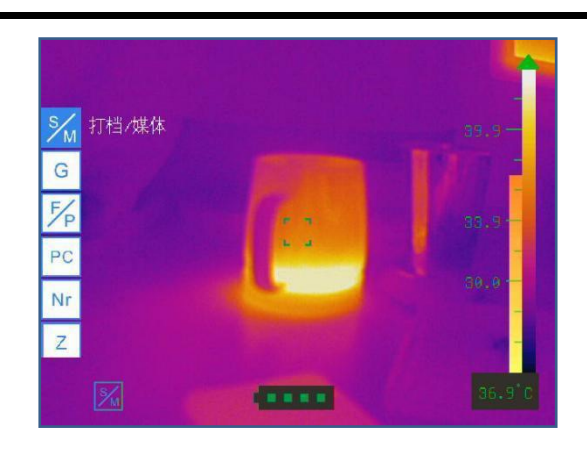

说明

|          | 左键          |    | 右             | 键           |
|----------|-------------|----|---------------|-------------|
|          | 短按          | 长按 | 短按            | 长按          |
| 基本<br>模式 | 打挡          | -  | 拍照            | 录像/停止<br>录像 |
| 档位<br>选择 | 左切换         |    | 右切换           | 1           |
| 显示<br>设置 | 冻结/激活<br>图像 | ,  | 显示/关闭<br>高低温点 | 拍照          |
| 伪彩<br>选择 | 左切换         | /  | 右切换           |             |
| 图像<br>降噪 | 左切换         |    | 右切换           | /           |
| 图像<br>缩放 | 缩小          |    | 放大            |             |

| 1. 按电源键呼出主菜单。          |
|------------------------|
| 2. 使用方向选择 模式,并按确定键。    |
| 3. 使用方向键选择相应的选项,并按确定键。 |
| 4. 屏幕左下方会显示对应的模式标志。    |

## 五 模式

### 5.1 基本模式

### 5.1 基本模式

 在本模式下,您可以通过: 短按左键打挡,实现图像调节; 短按右键拍照;
 长按右键进行/停止录像。

| 1 | 按 <b>电源</b> 键呼出 <b>主菜单。</b>                          |
|---|------------------------------------------------------|
| 2 | │使用 <b>方向</b> 选 <mark>₩ 模式</mark> ,并按 <b>确定</b> 键。   |
| 3 | 使用 <b>方向</b> 键选 <mark>¾ 基本模式</mark> ,并按 <b>确定</b> 键。 |

模式 五 5.2 档位选择 5.2 档位选择

- 请参照您的观测目标调节热像仪的测温范围,否则将会 影响观测结果以及有可能损坏热像仪探测器。
- 本热像仪提供三种测温范围,分别是:

| 1 | <b>-30~ 250</b> ℃ |
|---|-------------------|
| 2 | <b>200~1000</b> ℃ |
| 3 | <b>800~1300</b> ℃ |

| 1      | 按 <b>电源</b> 键呼出 <b>主菜单。</b>                                                        |
|--------|------------------------------------------------------------------------------------|
| 2      | 使用 <b>方向</b> 选 M模式,并按确定键。                                                          |
| 3      | 使用 <b>方向</b> 键选 <sup>G</sup> 档位,并按确定键。                                             |
|        | 使用方向键左右切换档位。第二、三档模式下,屏幕                                                            |
| 4      | 左上方会出 🖾 标志。                                                                        |
| 或      | 者                                                                                  |
| 1      | 按 <b>电源</b> 键呼出 <b>主菜单。</b>                                                        |
| 2      | 使用 <b>方向</b> 选 <b>登设置</b> ,并按 <b>确定</b> 键。                                         |
| 3      | 使用 <b>方向</b> 键选择 <b>参数设置</b> ,并按 <b>确定</b> 键。                                      |
| 4      | 使用方向键选择档位选择,并按确定键。                                                                 |
|        |                                                                                    |
| 5      | 使用方向键选择相应的档位,并按确定键。                                                                |
| 5<br>6 | 使用 <b>方向</b> 键选择相应的档位,并 <b>按确</b> 定键。<br>使用方向键选择 <b>返回</b> 并按 <b>确定</b> 键,返回上一级菜单。 |

### 五 模式

5.3 显示模式

#### 5.3 显示模式

- 在显示模式下,您可以通过短按左键来冻结/激活图像。
- 短按右键开启/关闭高低温捕捉,以及长按右键拍照。

| 1 | 按 <b>电源</b> 键呼出 <b>主菜单。</b>                                                                                          |
|---|----------------------------------------------------------------------------------------------------|
| 2 | 使用 <b>方向</b> 选 <mark>M 模式</mark> ,并按 <b>确定</b> 键。                                                                    |
| 3 | 使用 <b>方向</b> 键选 <sup>125</sup> 显示模式,并按确定键。                                                                           |
| 4 | <ul> <li>(1)短按左方向键实现冻结/激活图像。</li> <li>(2)短按右方向键开启/关闭高/低温捕捉。最高/低温<br/>点的温度会在屏幕右上方显示。</li> <li>(3)长按右方向键拍照。</li> </ul> |

五 模式 5.4 伪彩模式 5.4 伪彩模式 本热像仪提供十种伪彩模式,分别是: 医疗、火灾、搜救、消防、铁红、反铁红、彩虹、羽红、 白 热和黑热。

| 1 | 按 <b>电源</b> 键呼出 <b>主菜单。</b>                                      |
|---|------------------------------------------------------------------|
| 2 | 使用 <b>方向</b> 键选 M模式,并按确定键。                                       |
| 3 | 使用 <b>方向</b> 键选 <b>一伪彩</b> ,并按 <b>确定</b> 键(开启AI智能探测<br>时不能切换伪彩)。 |
| 4 | 使用方向键左右切换您所要的伪彩模式。                                               |

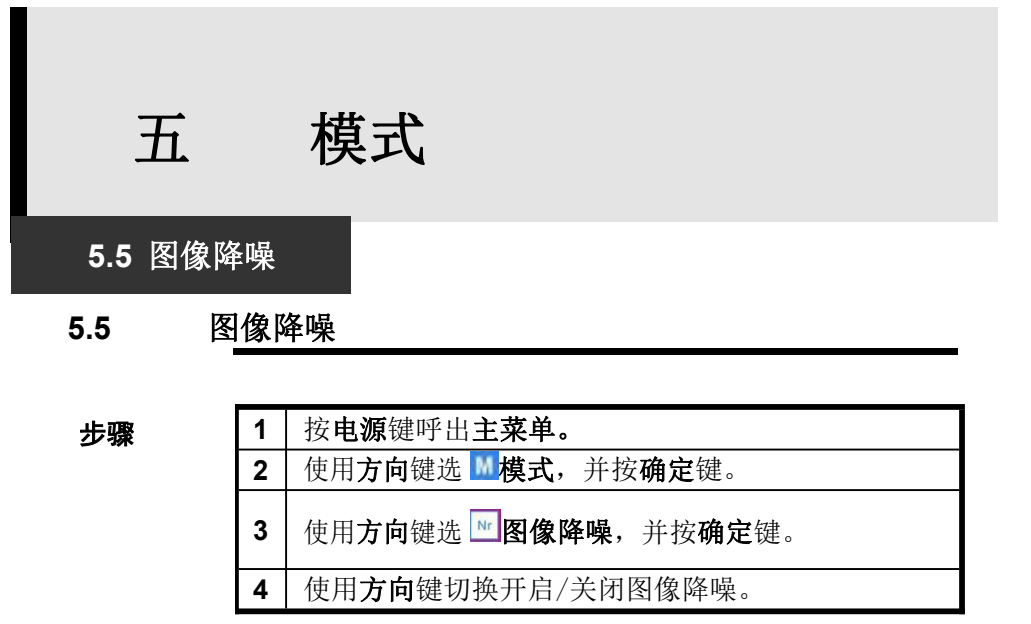

5.6 图像缩放

| 1 | 按 <b>电源</b> 键呼出 <b>主菜单。</b>                           |
|---|-------------------------------------------------------|
| 2 | 使用 <b>方向</b> 键选 M模式,并按确定键。                            |
| 3 | 使用 <b>方向</b> 键选 <mark>乙 纖</mark> 图像缩放,并按 <b>确定</b> 键。 |
| 4 | 使用 <b>方向键左右放大缩小图像,最高放大 400%。</b>                      |

### 六

### 图片浏览

### 6图片浏览

图解

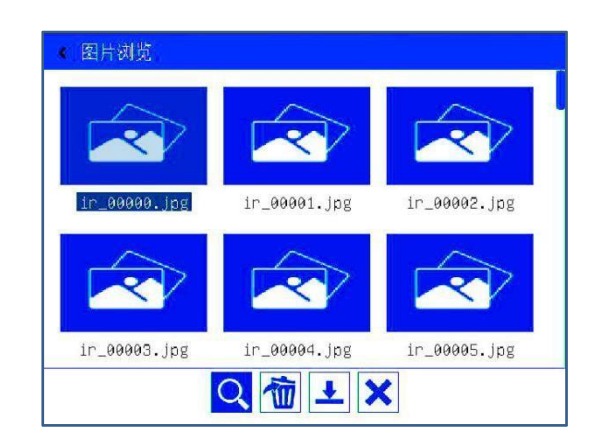

注释

| 图片浏 | 图片浏览 |  |  |  |  |
|-----|------|--|--|--|--|
| 9   | 浏览   |  |  |  |  |
| 亩   | 删除   |  |  |  |  |
| +   | 隐藏   |  |  |  |  |
| ×   | 返回   |  |  |  |  |

| 1 | 按 <b>电源</b> 键呼出 <b>主菜单</b> ,                                       |
|---|--------------------------------------------------------------------|
| 2 | 使用 <b>方向</b> 键选 <b>图片浏览</b> ,并按 <b>确定</b> 键。                       |
| 3 | 使用 <b>方向</b> 键选择需要查看的图片,并按 <b>确</b> 定键,弹<br>出 <b>图片浏览界面</b> (如上图)。 |
| 4 | 选 <b>、浏览</b> 并按 <b>确定</b> 键查看当前图片。<br>选 <b>逾删除</b> 并按确定键删除当前图片。    |

5 选择 № 隐藏并按确定键隐藏操作选项。 选 № 退出并按确定键返回上一级菜单。

■ 图片浏览时的操作:

步骤

| 1  | 按 <b>电源</b> 键呼出 <b>主菜单</b> , |                                  |                  |             |      |              |    |
|----|------------------------------|----------------------------------|------------------|-------------|------|--------------|----|
| 2  | 使用 <b>方向</b> 键选 图片浏览,并按确定键。  |                                  |                  |             |      |              |    |
| 3  | 使用 <b>方</b><br>弾出 <b>图</b>   | 「 <b>向</b> 键选言<br>  <b>片浏览</b> : | 择需要<br><b>界面</b> | 至看的         | 图片,主 | 拄按 <b>确定</b> | 键, |
| 4  | 选择汶                          | <b>)览</b> 并按                     | 确定键              | 查看图         | 片。   |              |    |
| 5  | 按 <b>确</b> 定                 | 键弹出                              | 操作菜              | <b>単</b> (如 | 下)。  |              |    |
|    | Q                            | •                                | -                | ₽           | 1    | +            | ×  |
| 放  | 缩                            | 上                                | 下                | 左           | 右    | 隐藏           | 返  |
| 大  | 小                            | 移                                | 移                | 移           | 移    | 菜单           | П  |
| 放大 | 可将图                          | 片放大                              |                  |             |      |              |    |
| 缩小 | 可将图                          | ]片缩小                             |                  |             |      |              |    |
| 上移 | 将图片                          | 向上移                              | 动                |             |      |              |    |
| 下移 | 将图片                          | 向上移                              | 动                |             |      |              |    |
| 左移 | 将图片                          | 向上移                              | 动                |             |      |              |    |
| 右移 | 将图片向上移动                      |                                  |                  |             |      |              |    |
| 隐藏 | 隐藏操作菜单                       |                                  |                  |             |      |              |    |
| 返回 | 返回图片浏览界面                     |                                  |                  |             |      |              |    |
| 6  | 使用方                          | 向键选                              | 择对图              | 片的操         | 作,并扬 | 安确定键         | 0  |
| 7  | 选 <mark>×</mark> j           | <b>返回,</b> 并                     | 按确定              | 定键,返        | 回图片  | 浏览界面         | 1  |

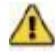

图片的移动只有在图片放大后有效。 在小窗口隐藏时,左右键可以切换上一张和下一张。

# 七 视频浏览 7 视频浏览

图解

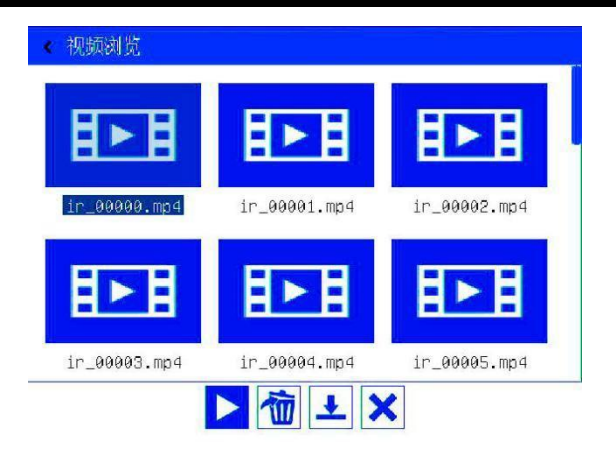

视频浏览

注释

| ſ | <b>祝频浏</b> 宽 |    |  |  |  |
|---|--------------|----|--|--|--|
|   |              | 播放 |  |  |  |
|   | 宣            | 删除 |  |  |  |
|   | +            | 隐藏 |  |  |  |
|   | ×            | 返回 |  |  |  |

| 1 | 按 <b>电源</b> 键呼出 <b>主菜单</b> ,                              |   |  |  |
|---|-----------------------------------------------------------|---|--|--|
| 2 | 使用 <b>方向</b> 键选 <b>把 视频浏览</b> ,并按 <b>确定</b> 键。            |   |  |  |
| 3 | 使用 <b>方向</b> 键选择需要播放的视屏,并按 <b>确</b> 定键,弹出<br>视频浏览界面(如上图)。 | 1 |  |  |

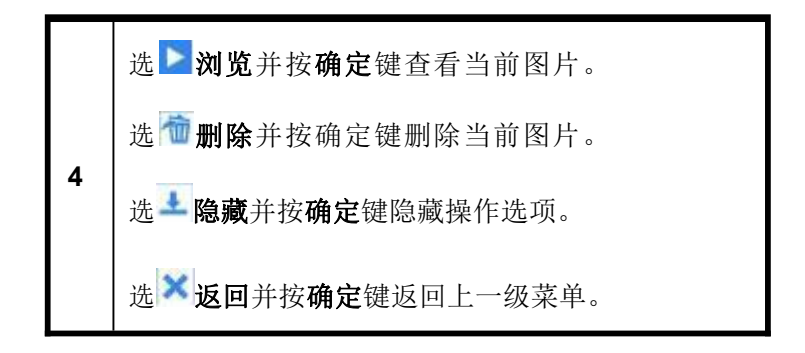

■ 视频播放时的操作:

| 1  | 按 <b>电源</b> 键呼出 <b>主菜单</b> ,  |                                                               |        |    |  |
|----|-------------------------------|---------------------------------------------------------------|--------|----|--|
| 2  | 使用 <b>方向</b> 键选 把 视频浏览,并按确定键。 |                                                               |        |    |  |
| 3  | 使用7<br>进入 <b>7</b>            | 使用 <b>方向</b> 键选择需要播放的视屏,并按 <b>确</b> 定键,<br>进入 <b>抑频播放界面</b> 。 |        |    |  |
| 4  | 视频排                           | 番放时按 <b>确定</b> 键                                              | ,呼出操作菜 | 单。 |  |
|    |                               |                                                               | +      | ×  |  |
| 播  | 放                             | 暂停                                                            | 隐藏菜单   | 返回 |  |
| 播放 | 播放主                           | 当前视频                                                          |        |    |  |
| 暂停 | 暂停当前视频播放                      |                                                               |        |    |  |
| 隐藏 | 隐藏操作菜单                        |                                                               |        |    |  |
| 返回 | 返回图片浏览界面                      |                                                               |        |    |  |
| 5  | 使用方向键选择对文件的操作,并按确定键。          |                                                               |        |    |  |
| 6  | 6 选 <b>送返回</b> ,并按确定键,返回视频界面. |                                                               |        |    |  |

### 八 人工智能模式

### 8 人工智能模式

#### 点击AI, 进入人工智能模式

| < 人工智能 |   |
|--------|---|
|        |   |
| 火灾侦察模式 | 关 |
| 退出     |   |

#### 打开生命探测模式,显示如下图:

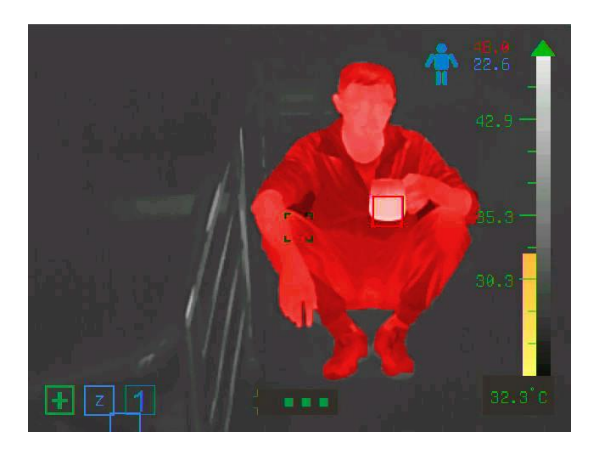

打开火灾侦查模式,显示如下图:

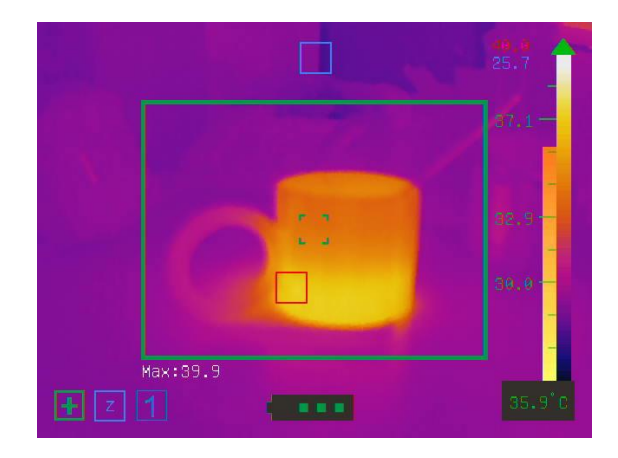

注意:进入人工智能模式后不能切换伪彩。

九

### 设置

### 9 设置

图解

| 《 系统 |      |               |
|------|------|---------------|
| 参数设置 | 全局参数 | >             |
| 系统设置 | 档位   | -30 ~ 250°C > |
| 图像设置 | 辐射率表 | >             |
| 系统信息 | 返回   |               |
| 退出   |      |               |
|      |      |               |
|      |      |               |
|      |      |               |
|      |      |               |
|      |      |               |

### 设置界面

注释

| 1 | 参数设置 |
|---|------|
| 2 | 系统设置 |
| 3 | 图像设置 |
| 4 | 系统信息 |
| 5 | 退出   |

# 九 设置 9.1 参数设置

图解

| 全局参数 | >                                 |
|------|-----------------------------------|
| 档位   | -30 ~ 250°C >                     |
| 辐射率表 | >                                 |
| 返回   |                                   |
|      |                                   |
|      |                                   |
|      |                                   |
|      |                                   |
|      | 全局参数       档位       辐射率表       返回 |

注释

| <b>今</b> 巳 | 辐射率、距离、环境温度、反射温度、相对湿度、 |
|------------|------------------------|
| 王问参奴       | 全局修正温度、重置参数、退出         |
|            | 第一档 - 30℃~250℃         |
| 档位选择       | 第二档 200℃~1000℃         |
|            | 第三档 800℃~1300℃         |
| 辐射率表       | 可查看物体材质的辐射率            |
| 返回         | 返回上一级菜单                |

| 1 | 按 <b>电源</b> 键呼出 <b>主菜单</b> 。                 |
|---|----------------------------------------------|
| 2 | 使用 <b>方向</b> 键选择 <b>设置</b> ,并按 <b>确定</b> 键。  |
| 3 | 使用 <b>方向</b> 键选择 <b>参数设置</b> 并按 <b>确定</b> 键。 |
| 4 | 使用 <b>方向</b> 键选择 <b>退出</b> 并按确定键返回主菜单。       |

### 9.1 参数设置

#### 9.1.1 全局参数

| 辐射率  | 根据被测物的材质可做修改, 默认为 1   |
|------|-----------------------|
| 距离   | 根据目标物体远近可做修改,默认为 0.5m |
| 环境温度 | 根据所处环境温度修改,默认为 25℃    |
| 反射温度 | 根据被测物的反射温度修改,默认为 25℃  |
| 相对湿度 | 根据所处环境湿度修改,默认为 50%    |
| 泪亩依工 | 显示的温度=被测温度±修正温度;默认为   |
| 価反修止 | <b>0</b> °C           |
| 重置   | 将所有参数恢复默认值            |
| 退出   | 返回上一级菜单               |

步骤

| 1 | 按 <b>电源</b> 键呼出 <b>主菜单</b> 。                                           |
|---|------------------------------------------------------------------------|
| 2 | 使用 <b>方向</b> 键选 🌺 设置,并按确定键。                                            |
| 3 | 选择 <b>参数设置</b> 并按 <b>确定</b> 键。                                         |
| 4 | 用 <b>方向</b> 键选中 <b>全局参数</b> ,并按 <b>确定</b> 键。                           |
| 5 | 使用 <b>方向</b> 键选择需要修改的参数项,并按 <b>确定</b> 键。                               |
| 6 | 使用 <b>方向</b> 键修改参数值,并按 <b>确定</b> 键。                                    |
| 7 | 选 <b>☑保存</b> ,并按 <b>确定</b> 键保存修改。<br>选 <b>跶返回</b> ,并按 <b>确定</b> 键放弃修改。 |
| 8 | 选择退出并按确定键返回上一级菜单。                                                      |

🧕 温度修正用于研发人员内部测试,请勿修改。

### 九

### 设置

### 9.1 参数设置

#### 9.1.2 辐射率表

- 查看观测目标的辐射率,然后在全局参数设置测量目标的辐射率。
- 请参照表格修改全局参数中观测目标的辐射率。

| 1 | 按 <b>电源</b> 键呼出 <b>主菜单</b> 。                 |
|---|----------------------------------------------|
| 2 | 使用 <b>方向</b> 键选择 🏝 设置,并按确定键。                 |
| 3 | 选择 <b>参数设置</b> 并按 <b>确定</b> 键。               |
| 4 | 用 <b>方向</b> 键选中 <b>辐射率表</b> ,并按 <b>确定</b> 键。 |
| 5 | 使用方向键查看相应材质的辐射率值                             |
| 6 | 确定键呼出操作菜单                                    |
| 7 | 选择×返回,并按确定键返回上一级菜单                           |
| 8 | 选择返回并按确定键返回上一级菜单。                            |

### 9.2 系统设置

图解

| 《 系统 |      |        |
|------|------|--------|
| 参数设置 | 语言   | 简体中文 👌 |
| 系统设置 | 更新   | >      |
| 图像设置 | 激光   | 关      |
| 系统信息 | 长度单位 | 英尺 >   |
| 退出   | 温度单位 | °c >   |
|      | 返回   |        |

#### 系统设置

| 1 | 语言   |
|---|------|
| 2 | 更新   |
| 3 | 激光   |
| 4 | 长度单位 |
| 5 | 温度单位 |
| 6 | 返回   |

9.2 系统设置

- 9.2.1 语言设置
  - 可以根据您的使用习惯设置系统菜单语言。

步骤

| 1 | 按 <b>电源</b> 键呼出 <b>主菜单</b> 。                 |
|---|----------------------------------------------|
| 2 | 使用 <b>方向</b> 键选 🏜 <b>设置</b> ,并按 <b>确定</b> 键。 |
| 3 | 使用 <b>方向</b> 键选择 <b>系统设置</b> 并按 <b>确定</b> 键。 |
| 4 | 使用 <b>方向</b> 键选择 <b>语言</b> ,并按 <b>确定</b> 键。  |
| 5 | 选中所使用的语言,并按 <b>确定</b> 键。                     |
| 6 | 选中 <b>加载</b> ,并按 <b>确定</b> 键。                |
| 7 | 使用 <b>方向</b> 键选择提示框中的确定,并按 <b>确定</b> 键。      |
| 8 | 加载完成后,自动返回上一级菜单。                             |

 $\wedge$ 

若需要重新选择相应的语言,则在第六步操作时,选择重选,并 按确定键,再继续完成上面的操作。

#### 9.2 系统设置

### 9.2.2 单位设定

- 可以根据您的使用习惯设置系统单位。
- 可选的长度单位:米、英尺。
- 可选的温度单位: ℃、℃。

| 1 | 按 <b>电源</b> 键呼出 <b>主菜单</b> 。                  |
|---|-----------------------------------------------|
| 2 | 使用 <b>方向</b> 键选 🏜 <b>设置</b> ,并按 <b>确定</b> 键。  |
| 3 | 使用 <b>方向</b> 键选择 <b>系统设置</b> ,并按 <b>确定</b> 键。 |
| 4 | 使用 <b>方向</b> 键选择 <b>单位设置</b> ,并按 <b>确定</b> 键。 |
| 5 | 选中需要修改的单位(温度/长度),并按 <b>确定</b> 键。              |
| 6 | 选择需要显示的单位,并按确定键。                              |
| 7 | 选中 <b>返回</b> ,并按 <b>确定</b> 键返回上一级菜单。          |
|   |                                               |

设置 九

#### 9.2 系统设置

#### 9.2.3 开启/关闭激光

#### ■ 避免对眼睛造成伤害

原则

**警告**:不要把激光指示器对准人眼或者动物的眼睛。 激光指示器所发出的激光可能对视力造成伤害。

| 1 | 按 <b>电源</b> 键呼出 <b>主菜单</b> 。                                                     |
|---|----------------------------------------------------------------------------------|
| 2 | 使用 <b>方向</b> 键选 찬 设置,并按确定键。                                                      |
| 3 | 使用 <b>方向</b> 键选择 <b>系统设置</b> ,并按 <b>确定</b> 键。                                    |
| 4 | 使用 <b>方向</b> 键选中 <b>激光</b> ,并按 <b>确定</b> 键。                                      |
| 5 | 使用 <b>方向</b> 键选中开,并按 <b>确定</b> 键,打开激光。<br>使用 <b>方向</b> 键选中关,并按 <b>确定</b> 键,关闭激光。 |
| 6 | 选中 <b>返回</b> ,并按 <b>确定</b> 键返回上一级菜单。                                             |

#### 设置 九 9.2 系统设置 9.2.4 系统更新 原则 您可以从官网下载或者技术支持中心询问更新程序包。 在此操作之前请确保热像仪电池有50%以上的电量。 通过数据线将热像仪与电脑连接。 1 将更新程序包拷贝到热像仪存储的根目录下。 2 按电源键呼出主菜单。 步骤 3 使用方向键选 整设置,并按确定键。 4

使用方向键选择系统设置,并按确定键。

使用方向键选择需要的更新包,并按确定键。

使用**方向**键选择**更新**,并按确定键。

完成后机器自动重启。

5

6

7

8

九 设置

### 9.3 图像设置

| 开<br>30秒 > |
|------------|
| 30秒 >      |
|            |
| 开          |
| 30秒 >      |
|            |
|            |
|            |
|            |
|            |
|            |

步骤

图解

| 1 | 自动打挡     |  |
|---|----------|--|
| 2 | 自动打挡时间   |  |
| 3 | 自动保存图片   |  |
| 4 | 自动保存图片时间 |  |
| 5 | 返回       |  |
| L | •        |  |

### 9.3 图像设置

#### 9.3.1 自动打挡设置

原则

■ 可根据个人使用习惯开启/关闭自动打挡设置。

| 1 | 按 <b>电源</b> 键呼出 <b>主菜单</b> 。                        |
|---|-----------------------------------------------------|
| 2 | 使用方向键选 🏝 <b>设置</b> ,并按 <b>确定</b> 键。                 |
| 3 | 选择 <b>图像设置</b> 并按 <b>确定</b> 键。                      |
| Λ | 使用 <b>方向</b> 键选择 <b>自动打挡</b> ,并按 <b>确定</b> 键,开启/关闭自 |
| - | 动打挡设置。                                              |
| 5 | 选择 <b>返回</b> ,并按 <b>确定</b> 键返回上一级菜单                 |

### 力.

设置

### 9.3 图像设置

#### 9.3.2 设置自动打挡时间

原则

■ 只有开启自动打挡功能,才能设置自动打挡时间。

■ 可以根据个人使用习惯设置自动打挡的时间间隔。

| 1 | 按 <b>电源</b> 键呼出 <b>主菜单</b> 。                    |
|---|-------------------------------------------------|
| 2 | 使用 <b>方向</b> 键选 蓬 <b>设置</b> ,并按 <b>确定</b> 键。    |
| 3 | 使用 <b>方向</b> 键选择 <b>图像设置</b> 并按 <b>确定</b> 键。    |
| 4 | 使用 <b>方向</b> 键选择 <b>自动打挡时间</b> ,并按 <b>确定</b> 键。 |
| 5 | 使用 <b>方向</b> 键修改自动打挡的时间,并按 <b>确定</b> 键。         |
| 6 | 使用 <b>方向</b> 键选 🚾 保存,并按确定键保存修改。                 |
| 7 | 选择 <b>返回</b> ,并按 <b>确定</b> 键返回上一级菜单             |

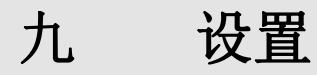

### 9.3 图像设置

### 9.3.3 自动保存图片

原则

■ 可根据个人使用习惯开启/关闭自动保存图片。

| 按 <b>电源</b> 键呼出 <b>主菜单</b> 。                       |
|----------------------------------------------------|
| 使用方向键选 蓬 <b>设置</b> ,并按 <b>确定</b> 键。                |
| 选择 <b>图像设置</b> 并按 <b>确定</b> 键。                     |
| 使用 <b>方向</b> 键选择 <b>自动保存图片</b> ,并按 <b>确定</b> 键,开启/ |
| 关闭自动保存图片设置。                                        |
| 选择 <b>返回</b> ,并按 <b>确定</b> 键返回上一级菜单                |
| -                                                  |

### 9.3 图像设置

#### 9.3.4 设置自动保存图片时间

原则

- 只有在开启自动保存图片功能,才能设置自动保存图片 时间。
  - 可以根据个人使用习惯设置自动保存图片的时间间隔。

| 1 | 按 <b>电源</b> 键呼出 <b>主菜单</b> 。                 |
|---|----------------------------------------------|
| 2 | 使用 <b>方向</b> 键选 🏜 <b>设置</b> ,并按 <b>确定</b> 键。 |
| 3 | 使用 <b>方向</b> 键选择 <b>图像设置</b> 并按 <b>确定</b> 键。 |
| 4 | 使用 <b>方向</b> 键选择自动保存图片时间,并按确定键。              |
| 5 | 使用 <b>方向</b> 键修改自动保存图片的时间,并按 <b>确定</b> 键。    |
| 6 | 使用 <b>方向</b> 键选                              |
| 7 | 选择 <b>返回</b> ,并按 <b>确定</b> 键返回上一级菜单          |
|   |                                              |

九 设置

### 9.4 系统信息

图解

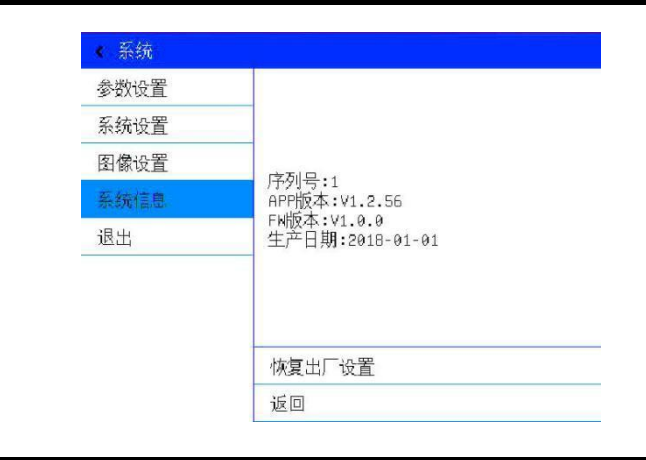

注释

| 1 | 公司信息   |
|---|--------|
| 2 | 序列号    |
| 3 | 版本号    |
| 4 | 生产日期   |
| 5 | 恢复出厂设置 |
| 6 | 返回     |

九 设置 9.4 <sub>系统信息</sub>

### 9.4.1 恢复出厂设置

**原则** ■ 在设置恢复出厂后,热像仪的所有设置将会重新设置为 出厂的默认值,请做好确认无误后再进行操作。

| 1 | 按 <b>电源</b> 键呼出 <b>主菜单</b>                     |
|---|------------------------------------------------|
| 2 | 使用 <b>方向</b> 键选 🏜 <b>设置</b> ,并按 <b>确定</b> 键。   |
| 3 | 使用 <b>方向</b> 键选择 <b>恢复出厂设置</b> 并按 <b>确定</b> 键。 |
| 4 | 按照提示完成出厂设置操作。                                  |
| 5 | 恢复出厂设置完成后热像仪将自动重启。                             |
|   |                                                |

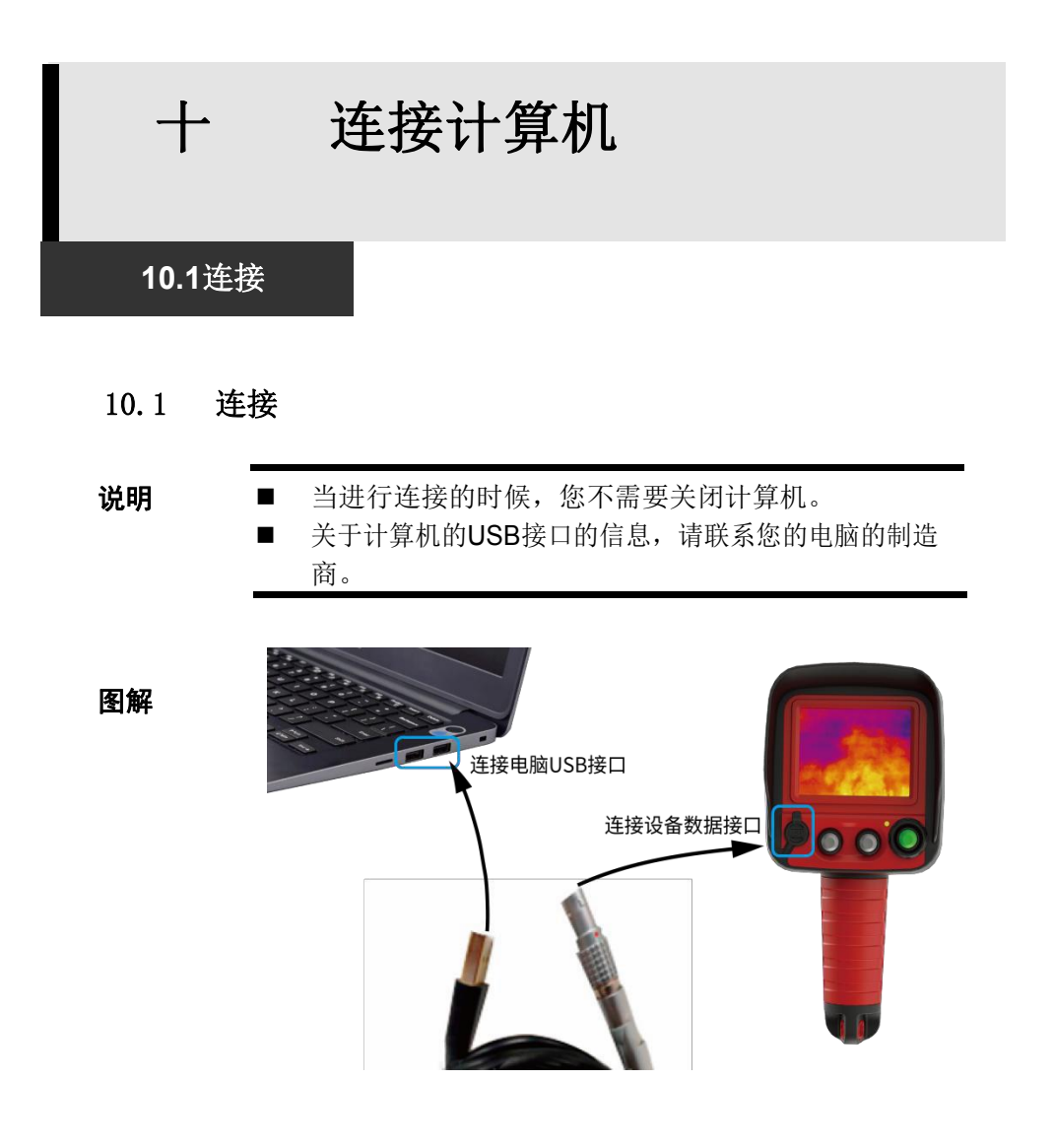

### 连接计算机

10.2 数据传输

+

10.2 数据传输

说明

本节将介绍实现将热像仪存储的图片和视频保存到电脑 上。请使用随机附带的USB电缆连接热像仪与计算机。

| 1 | 打开计算机。                       |
|---|------------------------------|
| 2 | 通过原厂配备的 USB 数据线连接热像仪和电脑。     |
| 3 | 开启热像仪。                       |
|   | 计算机操作系统会自动完成硬件驱动程序的安装        |
| 4 | 过程。您无须手动添加设备驱动程序。(仅在第一       |
|   | 次连接是需要安装驱动。)                 |
| 5 | 连接后机器的内置存储器将以U盘形式出现。         |
| 6 | 将热像仪内存储的图片和视频保存到电脑中。         |
| 7 | 通过报告软件 IrReport 可打开热像图;或者视频回 |
|   | 放。                           |
|   |                              |

### 十 连接计算机

#### 10.3 连接故障排除

#### 连接故障排除

- 当您在连接热像仪与计算机的过程中遇到问题时,请先 查阅本节的内容。
- 首先,请查阅下列的内容:

步骤

 1
 您的电脑的操作系统是否符合要求?

 请确认您的电脑是否配备有USB接口。

 2
 热像仪是否正确地被连接到计算机上?

 您的电脑的硬件是否符合要求?

 3
 请确认您的电脑是否支持[USB2.0 Full<br/>Speed]标准。请联系您的电脑的制造商,了解更<br/>多关于[USB2.0 Full Speed]的信息。

步骤

如果您的问题没有在上文中被提及:

1 请检查您的计算机上的USB设备是否被正确地 安装。请联系您的电脑的制造商,了解更多 关于USB设备的信息 +-

### 故障排除

| 问题            | 成因                                       | 解决方法                                                         |
|---------------|------------------------------------------|--------------------------------------------------------------|
| 热像仪不能         | 电源开关没有打开                                 | 打开热像仪的电源。请查阅<br>第9页的[开启/关闭热像仪]。                              |
| 操作            | 电量不足                                     | 对电池进行充电。请查阅第7<br>页的[为电池充电]。                                  |
|               | 内置存储器已满                                  | 如果有需要,把内置存储器里<br>面的图像下载到电脑上,然后<br>删除图像腾出空间。                  |
| 热像仪不能<br>存储图像 |                                          | 请在电脑上用FAT32格式对<br>内置存储器进行格式化。                                |
|               | 内置存储器不能被正确识 别                            | 如果重新格式化之后内置存<br>储器仍然不能正常地使用,内<br>置存储器可能已经损坏,请联<br>系我司进行售后更换。 |
| 电池的电量<br>很快用完 | 由于电池完全充电后没有<br>使用一年或以上,导致电<br>池<br>的容量减少 | 请联系我司进行售后更换新<br>的电池。                                         |
|               | 超过电池的使用寿命                                | 请联系我司进行售后更换新<br>的电池。                                         |
| 电池不能充<br>电    | 充电器与电源插座接触不<br>良                         | 把充电器的充电头稳固地插<br>入电源插座,数据线端稳固地<br>插入机器USB接口处。                 |
|               | 超过电池的使用寿命                                | 更换新的电池。                                                      |

### 十二 附录

12.1 热像仪的维护以及保养

12.1 热像仪的维护以及保养

原则

■ 请勿使用苯、稀释剂、气态有机溶剂或者水清洁热像仪, 以免造成热像仪损伤或者损坏设备。

| 热像仪机体 请使用洁净的软布或者其他专用布清洁挑 |                                                                                                    |  |
|--------------------------|----------------------------------------------------------------------------------------------------|--|
| 镜头                       | <ul> <li>九机冲</li> <li>先使用专用吸耳球吹拭镜头上附着的灰尘,</li> <li>然后再使用专用镜头擦拭布或洁净的软布轻</li> <li>轻擦拭镜头表面</li> <li>注:请勿用手或者其他不洁的布料擦拭镜头以免</li> <li>造成镜头划伤</li> </ul> |  |
| 显示屏                      | 请使用专用吸耳球吹拭其表面附着的灰尘。如<br>遇到已经顽固附着的灰尘或水蒸气,请使用<br>专用清洁擦拭布或者干净的软布轻轻擦拭。<br>请勿太用力擦拭显示屏,以免造成损毁或导致其<br>他显示问题                                              |  |

### 十二 附录

### 12.2 常见物料辐射率表

| 材 料        | 温度(℃)     | 发射率近似值    |
|------------|-----------|-----------|
| 金属         |           |           |
| 铝          |           |           |
| 抛光铝        | 100       | 0.09      |
| 商用铝箔       | 100       | 0.09      |
| 电解镀铬氧化铝    |           | 0.55      |
| 轻度氧化铝      | 25~600    | 0.10~0.20 |
| 强氧化铝       | 25~600    | 0.30~0.40 |
|            |           |           |
| 黄铜         |           |           |
| 黄铜镜面(高度抛光) | 28        | 0.03      |
| 氧化黄铜       | 200~600   | 0.61~0.59 |
|            |           |           |
| 铬          |           |           |
| 抛光铬        | 40~1090   | 0.08~0.36 |
| 铜          |           |           |
| 铜镜面        | 100       | 0.05      |
| 铜水         | 1080~1280 | 0.16~0.13 |
| 金          |           |           |
| 金镜面        | 230~630   | 0.02      |
| 铁          |           |           |
| 抛光铸铁       | 200       | 0.21      |
| 加工铸铁       | 20        | 0.44      |
| 抛光回火铁      | 40~250    | 0.28      |

| 材 料          | 温度(℃)     | 发射率近似值    |
|--------------|-----------|-----------|
| 金属           |           |           |
| 铁            |           |           |
| 抛光钢锭         | 770~1040  | 0.52~0.56 |
| 毛焊接钢         | 945~1100  | 0.52~0.61 |
| 表面氧化铁        |           |           |
| 完全生锈的表面      | 20        | 0.69      |
| 轧铁板          | 22        | 0.66      |
| 氧化钢          | 100       | 0.74      |
| 铸铁(在 600℃氧化) | 198~600   | 0.64~0.78 |
| 钢(在 600℃氧化)  | 198~600   | 0.79      |
| 电解氧化铁        | 125~520   | 0.78~0.82 |
| 氧化铁          | 500~1200  | 0.85~0.89 |
| 铁板           | 925~1120  | 0.87~0.95 |
| 铸铁, 重氧化铁     | 25        | 0.80      |
| 回火铁,氧化铁      | 40~250    | 0.95      |
| 融化表面         | 22        | 0.94      |
| 融化的铸铁        | 1300~1400 | 0.29      |
| 融化的低碳钢       | 1600~1800 | 0.28      |
| 钢水           | 1500~1650 | 0.42~0.53 |
| 纯铁水          | 1515~1680 | 0.42~0.45 |
| 铅            |           |           |
| 纯铅(非氧化)      | 125~225   | 0.06~0.08 |
| 轻度氧化的        | 25~300    | 0.20~0.45 |
| 镁            |           |           |
| 镁氧化镁         | 275~825   | 0.55~0.20 |

十二 附录

### 12.2常见物料辐射率表(续)

| 材 料            | 温度(℃)    | 发射率近似值    |
|----------------|----------|-----------|
| 金 属            |          |           |
| 氧化镁            | 900~1670 | 0.20      |
| 汞              | 0~100    | 0.09~0.12 |
| 镍              |          |           |
| 电镀抛光           | 25       | 0.05      |
| 电镀不抛光          | 20       | 0.01      |
| 镍丝             | 185~1010 | 0.09~0.19 |
| 镍板 (氧化的)       | 198~600  | 0.37~0.48 |
| 氧化镍            | 650~1255 | 0.59~0.86 |
| 镍合金            |          |           |
| 镍铬(耐热)合金线(亮)   | 50~1000  | 0.65~0.79 |
| 镍铬合金           | 50~1040  | 0.64~0.76 |
| 镍铬(耐热)         | 50~500   | 0.95~0.98 |
| 合金线(氧化)        |          |           |
| 镍银合金           | 100      | 0.14      |
| 银              |          |           |
| 抛光银            | 100      | 0.05      |
| 不锈钢            |          |           |
| 18-8           | 25       | 0.16      |
| 304(8Cr,18Ni)  | 215~490  | 0.44~0.36 |
| 310(25Cr,20Ni) | 215~520  | 0.90~0.97 |
| 锡              |          |           |
| 商用锡板           | 100      | 0.07      |
| 强氧化            | 0~200    | 0.60      |

### 十二 附 录

### 12.2常见物料辐射率表(续)

| 材 料    | 温度(℃)   | 发射率近似值    |
|--------|---------|-----------|
| 金属     |         |           |
| 锌      |         |           |
| 400℃氧化 | 400     | 0.01      |
| 镀锌亮铁板  | 28      | 0.23      |
| 灰氧化锌   | 25      | 0.28      |
| 非金属材料  |         |           |
| 砖      | 1100    | 0.75      |
| 火砖     | 1100    | 0.75      |
| 石墨(灯黑) | 96~225  | 0.95      |
| 搪瓷(白色) | 18      | 0.90      |
| 沥青     | 0~200   | 0.85      |
| 玻璃(面)  | 23      | 0.94      |
| 耐热玻璃   | 200~540 | 0.85~0.95 |
| 墙粉     | 20      | 0.90      |
| 橡木     | 20      | 0.90      |
| 碳片     |         | 0.85      |
| 绝缘片    |         | 0.91~0.94 |
| 金属片    |         | 0.88~0.90 |
| 玻璃管    |         | 0.90      |
| 线圈型    |         | 0.87      |
| 搪瓷制品   |         | 0.90      |
| 搪瓷花纹   |         | 0.83~0.95 |
| 实心材料   |         | 0.80~0.93 |
| 电容器    |         |           |
| 旋转式    |         | 0.30~0.34 |
| 化学式    |         | 0.25~0.36 |

### 十二 附 录

### 12.2 常见物料辐射率表(续)

| 材 料      | 温度 (℃) | 发射率近似值    |
|----------|--------|-----------|
| 非金属材料    |        |           |
| 陶瓷(盘型)   |        | 0.90~0.94 |
| 陶瓷(瓶型)   |        | 0.90      |
| 胶片       |        | 0.90~0.93 |
| 云母       |        | 0.94~0.95 |
| 液槽式云母    |        | 0.90~0.93 |
| 玻璃       |        | 0.91~0.92 |
| 半导体      |        |           |
| 晶体管 (塑封) |        | 0.80~0.90 |
| 晶体管(金属)  |        | 0.30~0.40 |
| 二级管      |        | 0.89~0.90 |
|          | _      |           |
| 传输线圈     |        |           |
| 脉冲传输     |        | 0.91~0.92 |
| 平的白垩层    |        | 0.88~0.93 |
| 顶圈       |        | 0.91~0.92 |
|          |        |           |
| 电子材料     | -      |           |
| 环氧玻璃板    |        | 0.86      |
| 环氧酚板     |        | 0.80      |
| 镀金铜片     |        | 0.30      |
| 涂焊料的铜    |        | 0.35      |
| 涂锡铅线     |        | 0.28      |
| 铜丝       |        | 0.87~0.88 |
| 块滑石端子    |        | 0.87      |

### 十三 性能参数表

以下数据均基于广州飒特红外科技有限公司的测试标准和方法。数据如有更改恕不另行通知。

| 型号               | HRYXJ-B (GF5000)               |
|------------------|--------------------------------|
| 成像性能             |                                |
| 探测器类型            | 非制冷焦平面                         |
| 探测器分辨率           | 384 x 288                      |
| 视场角              | 55° x 40°                      |
| 空间分辨率            | 2.4mrad                        |
| 热灵敏度(N. E. T. D) | <50mK@30℃                      |
| 焦距调焦方式           | 定焦                             |
| 最小成像距离           | 0.5m                           |
| 工作波段             | 8-14um                         |
| 电子变倍             | 1x-4x                          |
| 图像显示             |                                |
| 显示屏              | 耐高温 TFT LCD 显示屏                |
| 显示屏尺寸            | 3.5 寸                          |
| 图像模式             | 基础模式/加强模式                      |
| 视频输出             | NTSC(60HZ)或 PAL(50Hz)          |
| 视频格式             | 带温度数据的 MPEG 格式                 |
| 图片格式             | 带温度数据的 JPG 格式                  |
| 图像储存             |                                |
| 类型               | 内置存储 16GB SD 卡                 |
| 测温功能             |                                |
| 测温范围             | -30℃~250℃,200℃~1000℃,800~1300℃ |
|                  | 高灵敏度模式(-20℃~+250℃): ±2℃或读数     |
| <b>泇</b> 迴       | 的 2%                           |
| 侧価相反             | 低灵敏度模式(250℃~1000℃):±10℃或读数     |
|                  | 的 10%                          |
| 测温模式             | 自动高低温捕捉点,中心点测温                 |

| 温度警报          | 有                       |
|---------------|-------------------------|
| 电池系统          |                         |
| 电池类型          | 耐高温、防爆 3.7V 可充电锂离子电池    |
| 工作时间          | >5 小时                   |
| 充电时间          | 5 小时                    |
| 低电量提示         | 有                       |
| 环境参数          |                         |
| 工作环境温度        | 长时间工作: - 10℃~ + 50℃     |
|               | 短时间工作:50°C~260°C        |
| 存储温度          | - 40°C~ + 70°C          |
| 防护等级          | IP66                    |
| 湿度            | 10%~98%非冷凝              |
| 抗冲击           | 25G                     |
| 抗振动           | 2G                      |
| 防水能力          | 可耐受浸入 1米水中,工作 30分钟      |
| 物理特性          |                         |
| 重             | <1.4kg(含电池)             |
| 尺寸(长 X 宽 X 高) | ≤240 mm x 109mm x 140mm |
| 其他功能          |                         |
| 接口            | 复合接口(充电、数据传输)           |
| 激光器           | 有                       |

如需下载电子版快速说明书、说明书以及SatlrReport红外分析报告 软件,请前往飒特红外官网http://www.sat.com.cn/dowen.aspx下

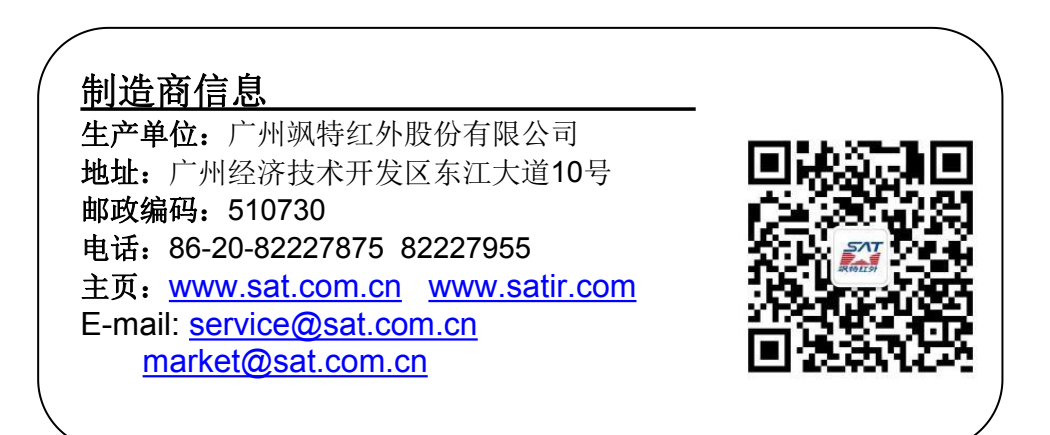